# 1 Экрандағы анықтаманы жаңарту

Philips компаниясы өнімдерін үнемі жақсартуға тырысады. Экрандағы [Нұсқаулық] қызметінің соңғы ақпаратпен жаңартылуын қамтамасыз ету үшін, теледидарды соңғы Пайдаланушы нұсқаулығын жаңарту бағдарламалық файлымен жаңартуды ұсынамыз. Файлдарды www.philips.com/support торабынан алуға болады.

### 希 түймесін басыңыз.

2 [Нұсқаулық] таңдап, одан кейін ОК түймесін басыңыз.

🛏 Экрандағы анықтама пайда болады.

- 3 Техникалық деректер > Өлшемділіктер тармағын таңдап, ОК түймесін басыңыз.
- 4 Осы бөлімнің ең соңғы бетіне өтіп, нұсқа нөмірін жазып алыңыз.

### =

1

#### Есте сақтаңыз

 Нұсқа нөмірі – 12 цифр, ондағы соңғы сан теледидарда орнатылған анықтаманың нұсқасын көрсетеді. Мысалы, теледидардағы нұсқа "3139 137 0358х" болса, "х" орнатылған [Нұсқаулық] қызметінің нұсқасын білдіреді.

# Не қажет

Экрандағы **[Нұсқаулық]** қызметін жаңартпастан бұрын, сізде мыналар болуын қамтамасыз етіңіз:

- Бос USB флэш--жады. USB флэш-жады
  FAT немесе DOS-форматталған болуы
  керек. USB қатты дискісін қолданбаңыз.
- Интернетке қосылған компьютер.
- ZIP файл пішімін қолдайтын мұрағаттау қызметтік бағдарламасы (мысалы, WinZip® for Microsoft® Windows® немесе Stufflt® for Macintosh®).

## 1-қадам: теледидардағы анықтаманың ағымдық нұсқасын тексеру

[Нұсқаулық] қызметін жаңартпастан бұрын, теледидарға орнатылған ағымдағы нұсқаны тексеріңіз. Егер теледидардағы [Нұсқаулық] қызметінің нұсқасы www.philips. com/support торабындағы нұсқадан ескі болса, ең соңғы Пайдаланушы нұсқаулығын жаңарту бағдарламалық файлын жүктеп алып, орнатыңыз.

# 2-қадам: соңғы анықтама файлын қотару

- Бос USB флэш-жадын компьютердегі USB портына қосыңыз.
- 2 Компьютерде USB флэш-жадының түбірлік каталогында «**upgrades**» атты қалта жасаңыз.
- 3 Веб-шолғышында www.philips.com/ support Philips Support сайтына өтіңіз.
- 4 Сайттан өнімді тауып, Пайдаланушы нұсқаулығын жаңарту бағдарламалық файлын теледидарға орнатыныз. Файл (\*.upg файлы) \*.zip мұрағат файлына қысылған.
- 5 Philips Support сайтындағы файлы теледидарға орнатылған нұсқадан кейінгі нұсқа болса, файлды USB флэш-жадына сақтаңыз.
- 6 Мұрағат утилитасын пайдалану арқылы '\*.zip' файлының мазмұндарын USB флэш-жадындағы «upgrades» қалтасына шығарыңыз.
  - '\*'upg' [Нұсқаулық] файлы шығары∧ды.

# 3-қадам: анықтаманы жаңарту

# Ескерту

- Жаңарту кезінде теледидарды өшірмеңіз және USB флэш-жадын ажыратпаңыз.
- Жаңарту кезінде қуат жоғалып кетсе, USB флэшжадын теледидардан ажыратпаңыз. Қуат қайта пайда болғанда теледидар жаңартуды жалғастырады.
- Жаңарту кезінде қате орын алса, процедураны қайталаңыз. Қате қайта орын алса, Philips тұтынушыларға техникалық қызмет көрсету орталығына хабарласыңыз.
- 1 Теледидарды қосыңыз.
- 2 \*.upg файлы бар USB флэш-жадын теледидардағы USB ұясына жалғаңыз. Барлық басқа USB құрылғыларын теледидардан ажыратыңыз.
- 3 🕈 түймесін басыңыз.
- 4 [Реттеу] > [Бағдарламалық құрал параметр.] > [Жергілікті жаңартулар] тармақтарын таңдаңыз.
  - 🛏 Жаңартулар экраны пайда болады.
- 5 \*.upg [Нұсқаулық] файлын таңдап, ОК түймесін басыңыз.
  - Жаңарту күйін көрсететін хабарлама пайда болады. Жаңартуды аяқтап, теледидарды қайта қосу үшін экрандағы нұсқауларды орындаңыз.